## EZPROXY REMOTE ACCESS TO E-RESOURCES: USER MANUAL

Please follow the below steps for ezproxy remote login users:

1. Visit Library homepage portal at <u>http://library.tiss.edu</u>

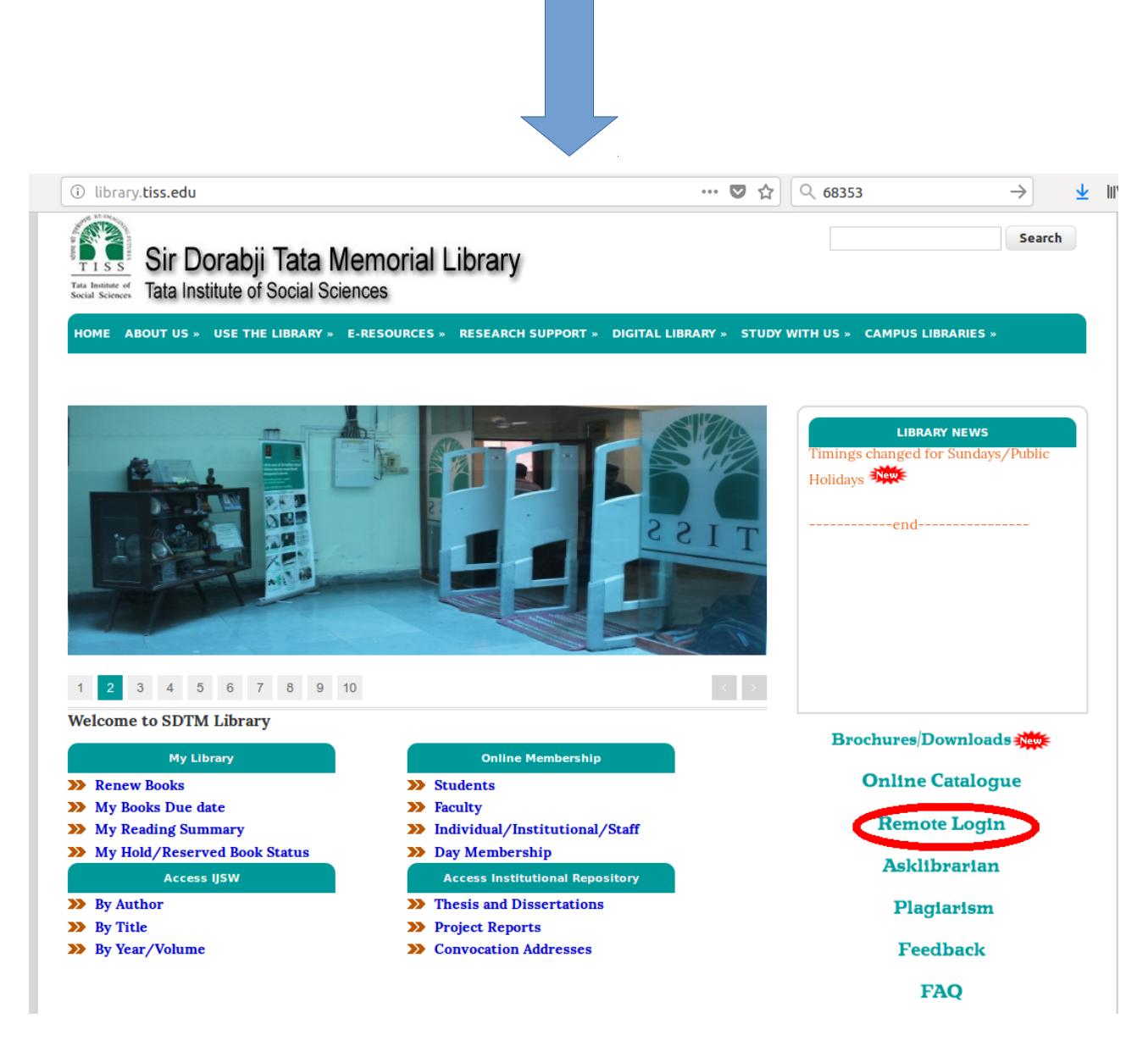

2. Go to Right hand side of the library homepage. Then click on "Remote Login" button.

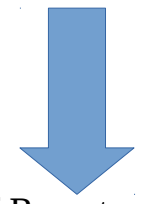

3. Then You will get main home page of Remote access to E-resources web page

| 🛈 💋 ezproxy.tiss.edu:2048/login                                                                                                    | 90% ···· ♥ ☆ Q vufind →                                                                                                    |
|----------------------------------------------------------------------------------------------------|----------------------------------------------------------------------------------------------------|
| Remote Access to e-Reso<br>Tata Institute of Social Sciences,                                                                                                    | DUITCES<br>Mumbai                                                                                                    |
| TISS E<br>Password :                                                                                                    | mail ID:                                                                                                    |
| Access to the E-Resources subscribed by TISS is<br>This access is provided FREE of charge to the Fac<br>The Library strongly recommend the use of <b>Mo</b><br>access eresources remotely. Download latest vers | now available to all Faculty and Students of TISS.<br>ulty and the students.<br><b>zilla Firefox browser (Ver. 3.6.1 &amp; above)</b> to<br>ion of Mozilla Firefox from <u>http://www.mozilla.com</u> |
| How to Access e-Resources ?<br>Please note that your TISS e-mail ID & Password<br>which will be provided by the Computer Centre<br>Centre before accessing e-resources.                                         | are your Remote Access Username and Password<br>e. Hence, get the TISS e-mail ID from Computer                                                                                                    |
| Please do contact the library staff at (022) 2557<br>devyani@tiss.edu for remote access related is<br>Manual.                                                                                                   | 2 5276 or send mail to devyanikale@tiss.edu or sues. For quick guidance, please refer the User                                                                                                    |
| Kindly Note: Usage of the resources will be strict<br>AND PASSWORD with anyone. Any misuse will r                                                                                                    | ly monitored. <b>DO NOT SHARE YOUR USER ID</b><br>esult in your access being revoked.                                                                                                    |
| Copyright © 2015 Sir Dorabji Tata                                                                                                    | n Memorial Library, TISS, Mumbai.                                                                                                    |

4. Then put TISS email user login ID and password of ezproxy remote login page and then click on Sign in

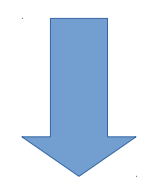

5. After sign in you will be able to get main home page of Remote access to e-resources web page

|                                                                                                    | a Institute of Social Sciences, Mumbai                                                                                                    |  |  |  |
|----------------------------------------------------------------------------------------------------|----------------------------------------------------------------------------------------------------|--|--|--|
| Remote Access to E-Resources           Wekome :akhilesh.sankhwar         [For Tata Institute of Social Sciences off-campus members only] |                                                                                                    |  |  |  |
|                                                                                                    | Search-in-Journals Sustant<br>Advance Search Browse Journals A-Z<br>Full Text Only<br>Peer-Reviewed Journals<br>Professional & Industrial Journal<br>Only Indian Journals                                                                                                    |  |  |  |
| Ren                                                                                                    | note Access to E-Resources                                                                                                    |  |  |  |
|                                                                                                    | Inde Access to E-Resources Ibase Ibase Ibackwell Publishing Cambridge University Press EBSCO Business Source Premier Sconomic and Political Weekly                                                                                                    |  |  |  |
|                                                                                                    | Inde Access to E-Resources Ibase Delackwell Publishing Combridge University Press EBSCO Business Source Premier Conomic and Political Weekly Emerald Management Xtra EPW Research Foundation Online Data Series India Business Insight Database (IBID) IndiaStat ISID                                                                                                    |  |  |  |
|                                                                                                    | Inde Access to E-Resources  Ibase  Diskwell Publishing  Cambridge University Press EBSCO Business Source Premier  Cambridge University Press EBSCO Business Source Premier  Commic and Political Weekly  Emerald Management Xtra  Emerald Management Xtra  Emerald Management Xtra  Emerald Management Xtra  Dida Business Insight Database (IBID)  Emerald Source Premier  IstD  Stork  Manupatra  Oxford University Press  Project Muse  Source Comma Comma  Source Comma Comma |  |  |  |

6. After received main home page of Remote access E-resources database page -->> The next step would be select any one respective database to access all the full text online databases and you may start your accessing and downloding, etc. For example if you want to access EPW databse kindly follow the screen shot.

| oxy. <b>tiss.edu</b> :2048/menu                                                   | ▣ 90% ♥ ☆ € 68353                                                      |  |  |
|-----------------------------------------------------------------------------------|------------------------------------------------------------------------|--|--|
|                                                                                   |                                                                        |  |  |
| TISS<br>Tai lating of<br>Tata                                                     | note Access to e-Resources<br>Institute of Social Sciences, Mumbai     |  |  |
|                                                                                   | Remote Access to F-Resources                                           |  |  |
| Welcome :akhilesh.sankhwar                                                        | [For Tata Institute of Social Sciences off-campus members only]        |  |  |
|                                                                                   |                                                                        |  |  |
|                                                                                   | Discover Journal Articles                                              |  |  |
|                                                                                   |                                                                        |  |  |
|                                                                                   | Search-in-Journals                                                     |  |  |
|                                                                                   | Advance Search Browse Journals A-Z                                     |  |  |
|                                                                                   | Full Text Only                                                         |  |  |
|                                                                                   | Peer-Reviewed Journals                                                 |  |  |
|                                                                                   | Professional & Industrial Journal                                      |  |  |
|                                                                                   | Only Indian Journals                                                   |  |  |
|                                                                                   |                                                                        |  |  |
|                                                                                   |                                                                        |  |  |
| Remo                                                                              | te Access to E-Resources                                               |  |  |
|                                                                                   |                                                                        |  |  |
| Databa                                                                            | ise                                                                    |  |  |
| 0                                                                                 | Jackwell Publishing                                                    |  |  |
| 0 (                                                                               | Cambridge University Press                                             |  |  |
| 0 E                                                                               | :BSCU Business Source Premier                                          |  |  |
| <ul> <li>Economic and Political Weekly</li> <li>Ensure Management Vita</li> </ul> |                                                                        |  |  |
| 0 6                                                                               | Enerald Management Atra     EDW Research Foundation Online Data Series |  |  |
| • I                                                                               | ndia Business Insight Database (IBID)                                  |  |  |
| • I                                                                               | ndiaStat                                                               |  |  |
| • I                                                                               | SID                                                                    |  |  |
| 0 ]                                                                               | STOR                                                                   |  |  |
| • N                                                                               | 1anupatra                                                              |  |  |
| • C                                                                               | Oxford University Press                                                |  |  |
| • P                                                                               | Project Muse                                                           |  |  |
|                                                                                   | jage Journals Online                                                   |  |  |
| 05                                                                                | pringerLink<br>South Acia Archivo                                      |  |  |
|                                                                                   | favor and Francis                                                      |  |  |
|                                                                                   |                                                                        |  |  |

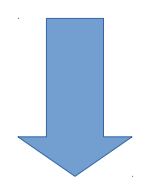

7. Respective database will open in a new tab

| Economi                                                                          | c&Politicalweek                                                                             |                                                                                   | ubscribe My Account Logo<br>N (Print) - 0012-9976   ISSN (Online) - 2349- |
|----------------------------------------------------------------------------------|---------------------------------------------------------------------------------------------|-----------------------------------------------------------------------------------|---------------------------------------------------------------------------|
| <ul> <li>Welcome Tata Institute o.</li> <li>You may also log in as an</li> </ul> | f Social Sciences. You have been automatically logged into Econo<br>other user if required. | omic and Political Weekly.                                                        |                                                                           |
| EPW's Translation Project                                                        | <b>Off</b> the Press                                                                        |                                                                                   | Search SEARCH                                                             |
|                                                                                  | Editorials                                                                                  |                                                                                   | Advanced Search                                                           |
|                                                                                  | Punished for Crossing Borders                                                               | EPW S Digital Initiative                                                          | Recent Issues                                                             |
| epw.in/translation                                                               | Editorials<br>Terror, by Another Name                                                       | Swagato Sarkar / Pa Ranjith's 'Kaala'<br>and the Dalit-Left Revolution to<br>Come | Vol-53, No-26-27, 30 Jun, 201                                             |
|                                                                                  | Editorials                                                                                  |                                                                                   | Contents                                                                  |
| Archives                                                                         | The Right to Sit                                                                            | EPW Engage / How Has<br>"Progressive" Thought About                               | Economic&PoliticalwEEK                                                    |
| • 1966-Present<br>• 1949-1965                                                    | Special Articles                                                                            | Homosexuality Evolved Since the<br>1990s?                                         |                                                                           |
|                                                                                  | Social Choice and Political Economy of                                                      |                                                                                   | Engage                                                                    |
|                                                                                  | Policy, 2017                                                                                | / Are Public Private Partnerships the<br>Only Way to Realise the Right to         |                                                                           |
| Sections                                                                         | William Joe, Shalini Rudra, U S Mishra, Mala Ramanathan                                     | Education?                                                                        | Visit                                                                     |
| a Home                                                                           | Commentary                                                                                  | / The Purpose of Language:                                                        | engage                                                                    |
| ✓ Editorials                                                                     | Coal Auctions – A Facade of Good                                                            | Activity in India                                                                 | EDW/c Digital Initiative                                                  |
| <ul> <li>Translations</li> </ul>                                                 | Priyanshu Gupta, Anuj Goyal                                                                 |                                                                                   | LF W S Digital Initiative                                                 |
| Commentary     Book Reviews                                                      | Commentary                                                                                  | Varnika Chawla / Monsanto's Loss of<br>Patent Over Bt Cotton is a Victory for     |                                                                           |
| Perspectives                                                                     | Statehood for Delhi – A Legitimate Demand                                                   | Companies                                                                         | EPW Newsletter                                                            |
| <ul> <li>Special Articles</li> <li>Special</li> </ul>                            | Alok Prasanna Kumar                                                                         |                                                                                   | Stay informed on our latest news!                                         |
| rom ezproxy.tiss.edu                                                             | Commentary                                                                                  | Subramania Raju Rajasulochana,<br>Daya Shankar Maurya / 108 in Crisis:            | UNSUBSCRIBE                                                               |

**Note:** Please do contact the library staff at **(022) 2552 5276** or send mail to <u>devyanikale@tiss.edu</u> remote access related issues. For quick guidance, please refer the <u>User Manual</u> and url: http://library.tiss.edu/Remote-Access-User-Manual.pdf

Usage of the resources will be strictly monitored. **DO NOT SHARE YOUR USER ID AND PASSWORD** with anyone. Any misuse will result in your access being revoked.